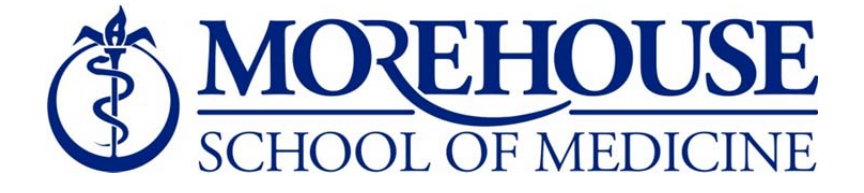

## Time and Effort Certification Instructions

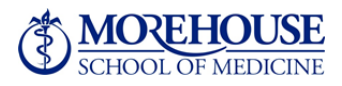

Time and Effort Certification Instructions

Time and Effort Certification reports may be accessed by logging into Self-Service Banner (SSB) via MSM Connect.

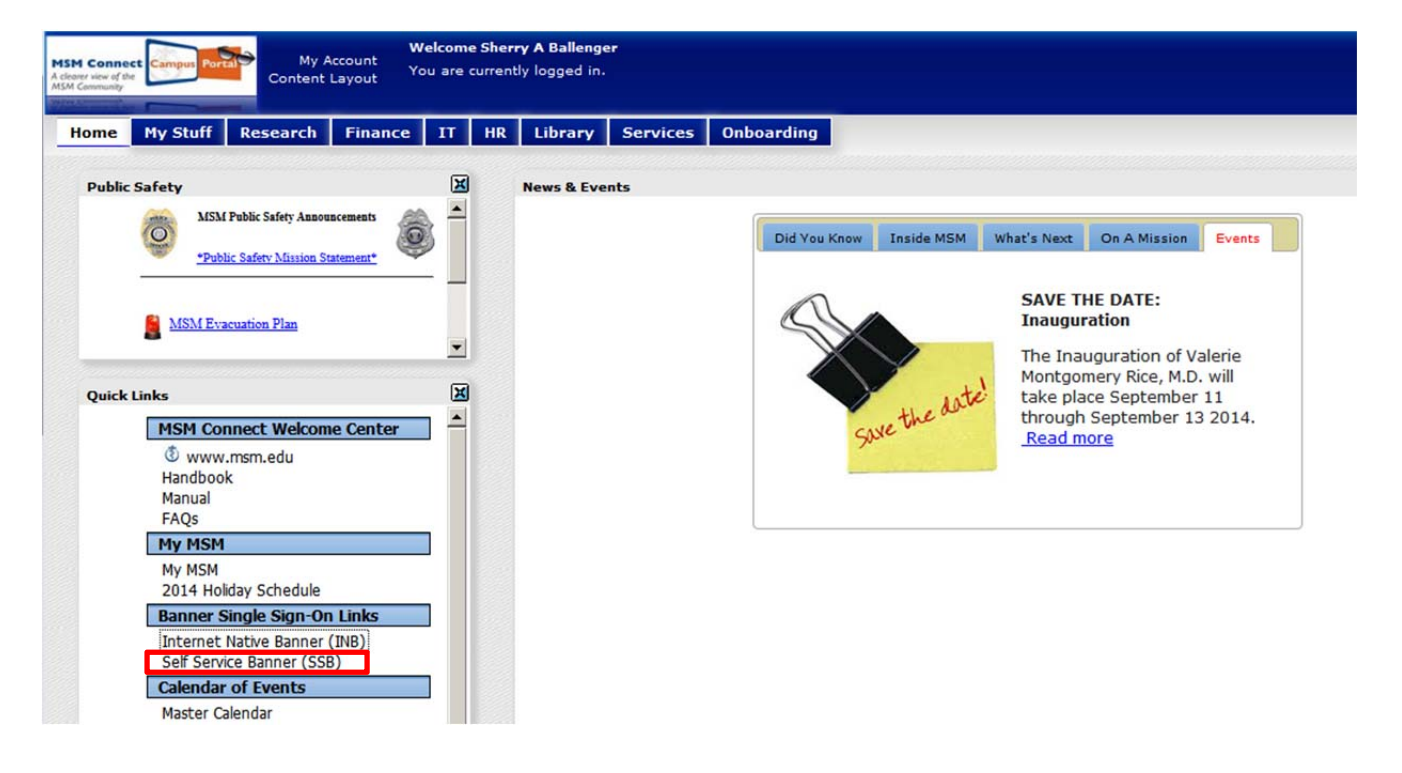

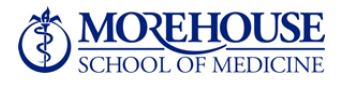

Time and Effort Certification Instructions

If you cannot access SSB to review and/or certify a record:

- 1. Open a MSTAT ticket via MSM Connect
- 2. Forward the MSTAT Ticket confirmation email you receive to Mr. Pious Mwagbe in IT, and Sherry Ballenger in OGC

| MSH Connect My Account Content Layout You are currently logged in. |                                         |          |                                                                                     |                                   |                                                                                                    |                                                                    |                         |                                                                         |  |  |
|--------------------------------------------------------------------|-----------------------------------------|----------|-------------------------------------------------------------------------------------|-----------------------------------|----------------------------------------------------------------------------------------------------|--------------------------------------------------------------------|-------------------------|-------------------------------------------------------------------------|--|--|
| Home My Stuff Research                                             | Finance IT HR Library                   | Services | Onboarding                                                                          |                                   |                                                                                                    |                                                                    |                         |                                                                         |  |  |
| Welcome to IT                                                      |                                         |          |                                                                                     |                                   |                                                                                                    |                                                                    |                         |                                                                         |  |  |
|                                                                    | Information<br>Technology M-STAT Ticket | SharePo  | int Blackboard                                                                      | Banner INB                        | Banner SSB                                                                                                | MSM Website                                                        | Cognos                  |                                                                         |  |  |
|                                                                    | IT Forms                                | 1        | Get the Elackboard Appl<br>Instantial State Land Land Land Land Land Land Land Land | Blackbo                           | ooard Mobile!<br>ard mobile is now av                                                                     | vailable.                                                          | Systems                 | All <u>Systems Active.</u> : Brought to you<br>by your IT Service Team. |  |  |
|                                                                    | Π Help Desk                             |          |                                                                                     | Download<br>available<br>and Goog | Download it now for your mobile<br>available in the App Store for Ap<br>and Google play for the Android ( | obile device. It is<br>or Apple devices<br>roid users. <u>Read</u> | Service:<br>246<br>3233 | Open Tickets.<br>Closed Tickets.                                        |  |  |
|                                                                    | Instructional Technology                |          |                                                                                     | more                              |                                                                                                    |                                                                    | Security                | Read Now! - IT risk management                                          |  |  |
|                                                                    | IT Policies                             |          | HINTS DURING HARTS                                                                  | a- 💷                              |                                                                                                    |                                                                    | Aleros.                 | Chan, Chone Crash                                                       |  |  |
|                                                                    | Applications                            |          |                                                                                     |                                   |                                                                                                    |                                                                    |                         | Cart .                                                                  |  |  |
|                                                                    | Hardware/Software                       |          |                                                                                     |                                   |                                                                                                    |                                                                    |                         |                                                                         |  |  |
|                                                                    | IT Knowledgebase                        |          |                                                                                     | CALCER .                          |                                                                                                    |                                                                    |                         |                                                                         |  |  |
|                                                                    | Test Systems                            |          |                                                                                     | nology                            |                                                                                                    |                                                                    |                         |                                                                         |  |  |

Your ticket will be prioritized and resolved as quickly as possible

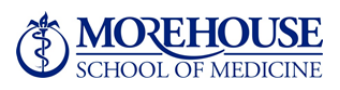

**Administrators** must log into SSB via MSM Connect and review *all* time and effort reports in your queue for both B1EC1501 and B2EC1501. Select "Review or Certify Reports" then "Advance Search." Enter Chart of Account Code as the first search attribute (must be 1), and select "Go."

| Most Visited [] Getting Started 🧕 | Latest Headines                                                                                          |                                                                |                                                                   |                                                         |                                    |                        |          |                    |
|-----------------------------------|----------------------------------------------------------------------------------------------------|----------------------------------------------------------------|-------------------------------------------------------------------|---------------------------------------------------------|------------------------------------|------------------------|----------|--------------------|
| Effort Certification Labor R      | edistribution                                                                                            |                                                                |                                                                   |                                                         |                                    |                        | Sign Out | ? Help             |
| Certify My Effort                 | Effort Report Actions                                                                                    | Refresh 🔯 Open 📊 Sive                                          | Copy Tx Delate More                                               | Actions • 🕷 Close                                       |                                    |                        |          |                    |
| Review or Certify Reports >       | Review or Certify Rep                                                                                    | orts                                                           |                                                                   |                                                         |                                    |                        |          |                    |
| Proxy or Superuser                | Search by ID 🔸                                                                                           |                                                                |                                                                   |                                                         |                                    |                        |          |                    |
|                                   | Chart of Account Cod   •                                                                                 |                                                                |                                                                   |                                                         |                                    |                        |          | 🔀                  |
|                                   | Select Additions                                                                                         |                                                                |                                                                   |                                                         |                                    |                        |          |                    |
|                                   |                                                                                                    |                                                                |                                                                   |                                                         |                                    |                        |          | Close Clear Go     |
|                                   | Q Advanced Search •                                                                                      |                                                                |                                                                   |                                                         |                                    |                        |          | Displaying 0 rows. |
|                                   | COA Period Gode Report Period                                                                            |                                                                |                                                                   |                                                         |                                    |                        |          |                    |
|                                   | Search Tips<br>You can search using the default search at<br>Your search will return the best results wh | ttribute displayed in the sea<br>nen you are more specific wit | rch field or you can select Ad-<br>h your search criteria using r | vanced Search and add mu<br>nultiple search attributes. | itiple search attributes to furthe | er refine your search. |          |                    |

All records requiring your review will display in your queue. If all records do not display, open a MSTAT Ticket and forward the confirmation email as instructed above on page 2.

If there are employees in your routing queue that are no longer at MSM, send a list to Sherry Ballenger in OGC and copy Pious Mwagbe in IT.

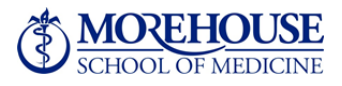

Once you have reviewed your reports, you must select the "Review" button at the bottom of the screen in order for the report to route to the employee for certification.

| I DRI DRI DI DRI DI DRI | 87 31 /119    |
|----------------------------------------------------------------------------------------------------|---------------|
| Sponsored Uddr Review                                                                                                    | Inlocked      |
| Comments Fund Organization Effort Category Charge Type Effort                                                                                                    |               |
| 20012 Téle III 240001 Medicine SPMSOR Sponsored Direct 0.79                                                                                                    |               |
| Auduling Qolave 220013 Tife 3 240001 Medicine SPMSOR Sponsored Direct 3.40                                                                                                    |               |
|                                                                                                    |               |
|                                                                                                    |               |
| Total Sponsored Activity 4.22%                                                                                                    |               |
| Non Sponsored                                                                                                    |               |
| Fund Organization Effort Category Clarge Type Effort                                                                                                    |               |
| 115001 Grady Enhancements 240001 Medicine Direct 84.23                                                                                                    |               |
| 115001 M94-Physician Compensation 610055 M94 Internal Medicine Direct 3.08                                                                                                    | art           |
| 570000 Federal Matching Fundos 240001 Medicine Direct 8.47                                                                                                    |               |
|                                                                                                    |               |
| Total Non Sponsored Activity 95.78%                                                                                                    |               |
|                                                                                                    |               |
|                                                                                                    |               |
|                                                                                                    |               |
|                                                                                                    |               |
| 8,235                                                                                                    | 3.99%         |
|                                                                                                    |               |
|                                                                                                    | 3.08%         |
|                                                                                                    | _             |
|                                                                                                    |               |
|                                                                                                    |               |
|                                                                                                    |               |
|                                                                                                    |               |
|                                                                                                    |               |
|                                                                                                    |               |
| Open Items                                                                                                    | peruser       |
| ✓ Effort Certification                                                                                                    |               |
| Too are acong                                                                                                    | s a Superuser |
| Nicolas Bakinde Total 100.00%                                                                                                    | s a Superuser |
| Nicolas Bakinde                                                                                                    | s a Superuser |
| Nicolas Bakinde Total 100.00%                                                                                                    | s a Superuser |

Until this action is taken, employees will not be able to certify and will remain out of compliance.

Administrators Please Note: You may not review your own effort report. Please assign a proxy to review your report, then you may certify your own record.

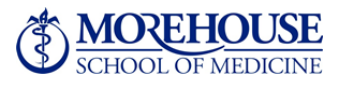

**Employees** must log into SSB via MSM Connect and certify your effort for the appropriate B1EC1501 or B2EC1501 period, depending upon your exemption status. Select "Effort Certification" on the Employee tab as shown below.

| Browse                        |                      |                                                                                                    |                                                                                           |                                                     | 🛛 Help        |
|-------------------------------|----------------------|----------------------------------------------------------------------------------------------------|-------------------------------------------------------------------------------------------|-----------------------------------------------------|---------------|
| Home > Employee               |                      |                                                                                                    |                                                                                           |                                                     | P Find a page |
|                               |                      |                                                                                                    |                                                                                           |                                                     |               |
| Personal Information Employee | Finance              |                                                                                                    |                                                                                           |                                                     | Ð             |
|                               |                      |                                                                                                    |                                                                                           |                                                     |               |
|                               | Time Sheet           | Benefits and Deductions<br>Retirement, health, flexible<br>spending, miscellaneous,<br>beneficiary, open enrollment,<br>Benefit Statement. | Pay Information Direct deposit allocation, earnings and deductions history, or pay stubs. | Tax Forms<br>W4 information, W2 Form or T4<br>Form. |               |
|                               | Jobs Summary         | Campus Directory                                                                                                    | Electronic Personnel Action<br>Forms                                                      | Effort Certification                                |               |
|                               |                      |                                                                                                    |                                                                                           |                                                     |               |
|                               | Labor Redistribution |                                                                                                    |                                                                                           |                                                     |               |

Navigate to your Time and Effort Certification report by selecting "Certify My Effort."

| j Prosi halicu 🔄 vetarij povitel 🌉 usiteli nesarine |                       |                 |                             |                        |        |                 |          |  |  |
|-----------------------------------------------------|-----------------------|-----------------|-----------------------------|------------------------|--------|-----------------|----------|--|--|
| Effort Certification Labor Redistribution Sign Out  |                       |                 |                             |                        |        |                 |          |  |  |
| Certify My Effort >                                 | Effort Report Actions | 🕞 New 💈 Refresh | 📾 Open 🔄 Save 🗄 Open 🕅 Dele | More Actions • 🕷 Close |        |                 |          |  |  |
| Review or Certify Reports                           | Certify My            | Effort          |                             |                        |        |                 |          |  |  |
| Proxy or Superuser                                  |                       |                 |                             |                        |        |                 |          |  |  |
|                                                     | COA Period Code       | Report Period   | Start Date                  | End Date               | Status | Unlocked/Locked | Comments |  |  |
|                                                     |                       |                 |                             |                        |        |                 |          |  |  |
|                                                     |                       |                 |                             |                        |        |                 |          |  |  |
|                                                     |                       |                 |                             |                        |        |                 |          |  |  |
|                                                     |                       |                 |                             |                        |        |                 |          |  |  |

Once you have reviewed your report, you must select the "Certify" button at the bottom of the screen in order for the report to lock and register as certified. *Until this action is completed and your record is locked, you will remain out of compliance.* 

100% participation in the Time and Effort Certification process is required. The expectation is that these tasks will be completed by the deadline close of business Friday, January 30, 2015. If you need clarification or assistance, contact Sherry Ballenger in the Office of Grants and Contracts at x1546.

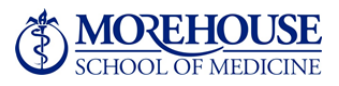